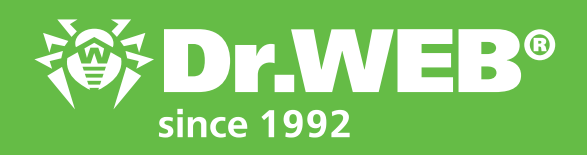

Dr.Web Enterprise Security Suite 12.0 Using Application Control to block outdated software

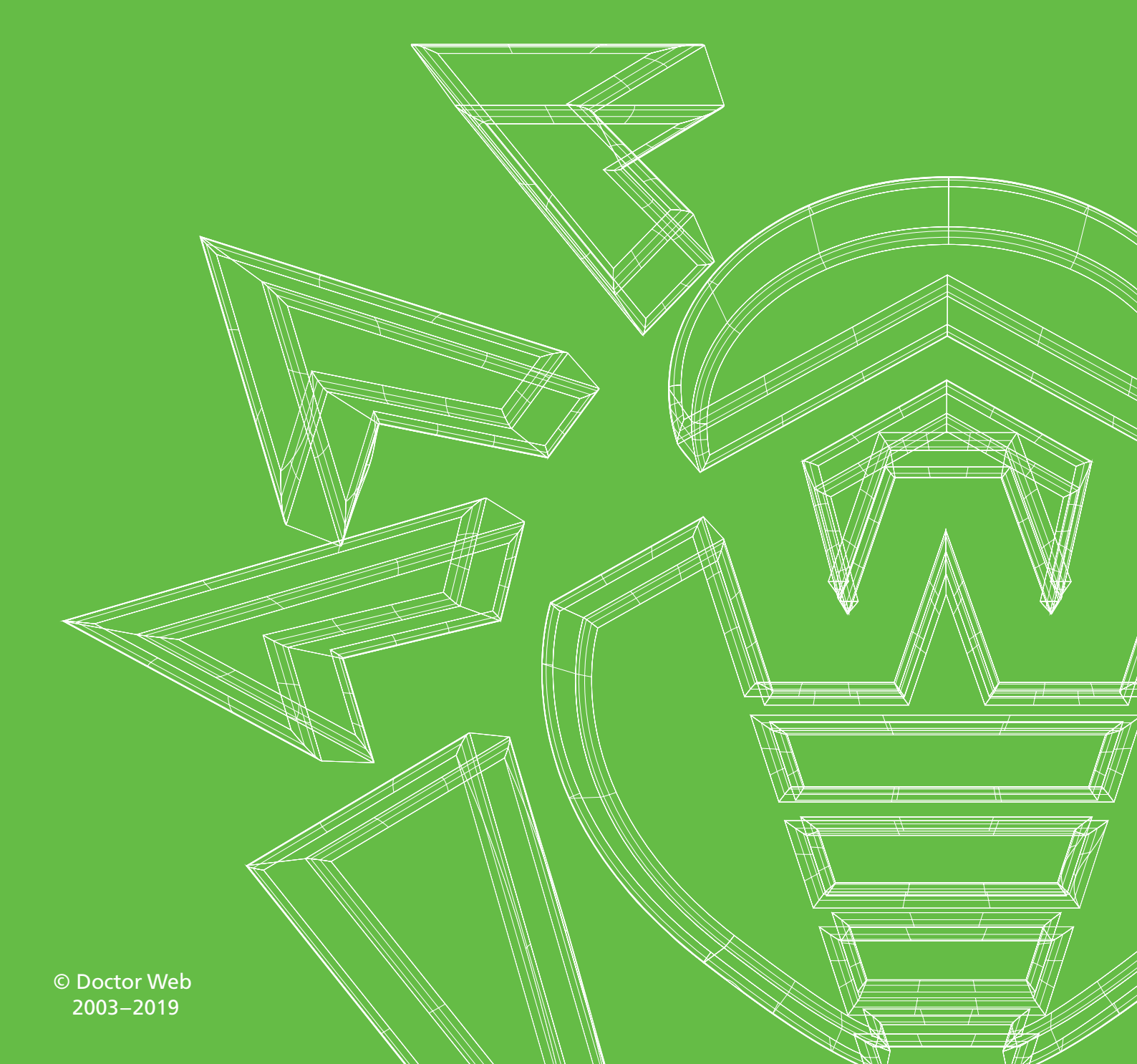

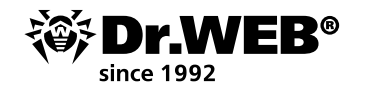

# Dr.Web Enterprise Security Suite 12.0

## Using Application Control to block outdated software

Outdated software is one of today's security problems. Users do not want to update their systems, and malware programs exploit unclosed vulnerabilities. Fortunately, there is a solution. The **Application Control** module included in the Dr.Web Enterprise Security Suite Control Center can block outdated software.

Configure the application control system using profiles—profile settings will dictate which applications will be launched or blocked on stations (or for selected users).

#### To create a profile

- 1. Select **Anti-virus Network** in the Control Center's main menu.
- 2. In the newly appeared window, on the toolbar, click on **Add network object**  $\rightarrow$  **Create profile**.

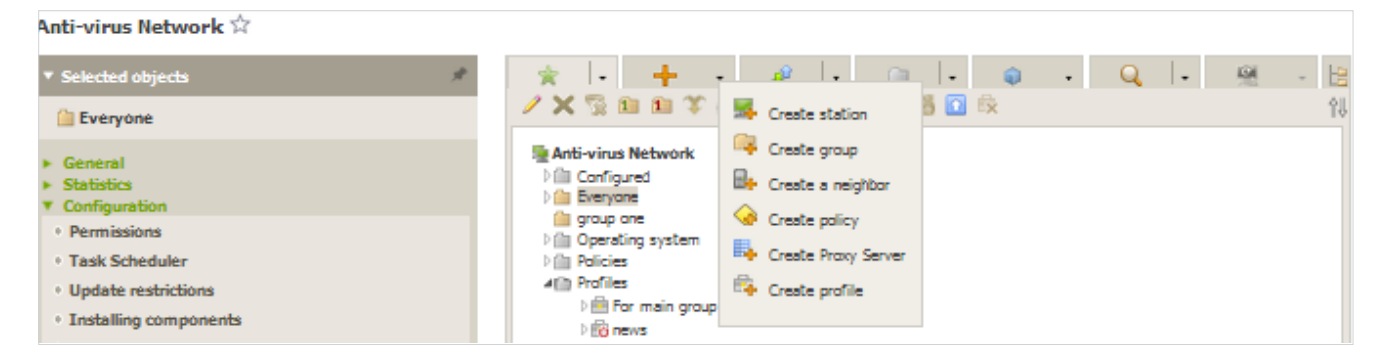

3. In the subsequent panel, enter the **Profile name**.

| Anti-virus Network 🏫                         |                                    |      |
|----------------------------------------------|------------------------------------|------|
| ▼ Selected objects #                         | 🔆  • 🕂 • 🥔  • 👜  • 🌒 • Q,  • 🕺 • 🖯 | Save |
| 🛄 Everyone                                   | / X 型 創 創 学 成 局 型 簡 数 単 当 回 段 10   |      |
| <ul> <li>General</li> <li>General</li> </ul> | Anti-virus Network  III Configured |      |

4. Click on Save.

| Anti-virus Network 🛱        |                                     |    |                                        |
|-----------------------------|-------------------------------------|----|----------------------------------------|
| ▼ Selected objects          | * I• + • \$ I• @ I• @ • Q I• @ • [8 |    | Operation status / error message       |
| 🛅 Everyone                  | / × ⑤ Ⅲ Ⅲ 平 永 팩 記 9 ● ● ⑤ ◎ ◎ ◎ ◎   | ł. | The rols profile successfully created. |
| <ul> <li>General</li> </ul> | Manti-virus Network                 |    |                                        |

5. The new profile will be created and placed in the **Profiles** group of the anti-virus network tree.

After you create a profile, you need to configure it (specify the necessary restrictions and operating rules) and assign it to anti-virus network stations and users.

**Important!** It is recommended that you configure profiles in the test mode. The test mode imitates what the Application Control module does, fully logging the activity occurring on all the protected stations in the statistics log, but applications are not actually blocked.

1. In the Control Center's main menu, select **Anti-virus Network**. Click on the profile name in the hierarchical list of the anti-virus network (on the right side of the Control Center's window, the profile properties panel will automatically open), or click on the profile icon in the anti-virus network tree, or select a profile and then select **Properties** in the control menu (a window showing the profile properties will open).

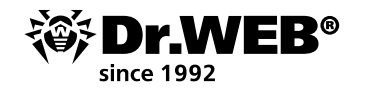

| Image: Section and space profile projections         Image: Section and space profile projections         Image: Section and space profile project                                                                                                    | Save |
|----------------------------------------------------------------------------------------------------|------|
| Portmain group       Image: Control of Control of Contro of Control of Control of Contro of Control of               |      |
| P General         Portila name*         Portila name*         Portila name*         Portila name*                Provide name*               Bergen               Bergen                                                                                                    |      |
| 1 Service     Takendifier       1 Operation ystem     Image: Service Service                                |      |
| Image: Comparison of protein     Image: Comparison of the image: Comparison of the image: Comp |      |
| all brolle                                                                                                    |      |
| Point     Functional analysis order/at       1 (B) ref     Image: Control of analysis order/at     0 prolititions     2 permissions       1 (B) ref     Image: Control of analysis order/at     0 prolititions     2 permissions       1 (B) ref     Image: Control of analysis order/at     0 prolititions     2 permissions       1 (B) response     Image: Control of analysis order/at     0 prolititions     2 permissions       1 (B) response     Image: Control of analysis order/at     0 prolititions     2 permissions                                                                                                    |      |
| Instance     Instance     Instance     Instance     Instance       Instance     Instance     Instance     Instance     Instance       Instance     Instance     Instance     Instance     Instance       Instance     Instance     Instance     Instance     Instance       Instance     Instance     Instance     Instance     Instance                                                                                                    |      |
| Initial Status     Muldies land and execution     0 protititions     2 permissions       Initianemptified     Initianemptified     Initianemptified     Initianemptified       Initianemptified     Initianemptified     Initianemptified     0 protititions                                                                                                    | 1    |
| Fill Ungraund                                                                                                    | 1    |
|                                                                                                    | 1    |
| Drivers feeding 0 purilibilities 0 permissione                                                                                                    | 1    |
| 🗹 MS2 peckaper installation 0 μυλίλδουs 2 μεινήssiums                                                                                                    | 1    |
| Seculable files integrity 0 prohibitors 2 permissions                                                                                                    | 1    |
| © Allow mode<br>Deatod                                                                                                    |      |
| Altow notes 1 note                                                                                                    |      |
| Trusted applications 0 groups                                                                                                    |      |
| Obny mode     Exand                                                                                                    |      |
| Deny nules i nule                                                                                                    |      |
| Auli-virus Network > For main group > Properties 🕆                                                                                                    |      |
| Subschaf objects     P     The Formalis group profile properties                                                                                                    | Seve |
| Permain group General Altow mode Deny mode                                                                                                    |      |
| <ul> <li>General</li> <li>Perfile name+</li> <li>rgr man grap</li> </ul>                                                                                                    |      |
| Identifies df1000-005-11c9-003-700007704/m                                                                                                    |      |
| 🖉 brails grafie                                                                                                    |      |
| Skilculi pudlje tu glubal test mode                                                                                                    |      |
| Functional analysis citeria *                                                                                                    |      |
| Z approximations 0 prohibitions 2 premissions                                                                                                    |      |
| Violate lost and remain 0 prohotow 2 permasors                                                                                                    |      |
| Lunch of stock integrations 0 prohotions 2 permanent                                                                                                    |      |
| Drives loading 0 principlems 0 permissions                                                                                                    |      |
| V MS packages installation 0 previousions 2 permittions                                                                                                    |      |
| Concutable files idea / 0 profiliations 2 permissions                                                                                                    |      |
| Allow mode                                                                                                    |      |
| Distance Texture                                                                                                    |      |
| noverna žina<br>Tratele gapitalions 0 prava                                                                                                    |      |
| Deny mode     English                                                                                                    |      |
| Deny rules 1 rule                                                                                                    |      |

2. Select **Enable profile** to start using this profile. If you select **Switch profile to global test mode**, all the profile settings will not be applied to the stations, but activity will be recorded as if the settings were enabled.

3. In the **Functional analysis criteria** section, select the events that you want to track

To specify advanced settings for each selected event criteria type, click on </ (Edit) for the corresponding type of event. A window showing a list of settings will open.

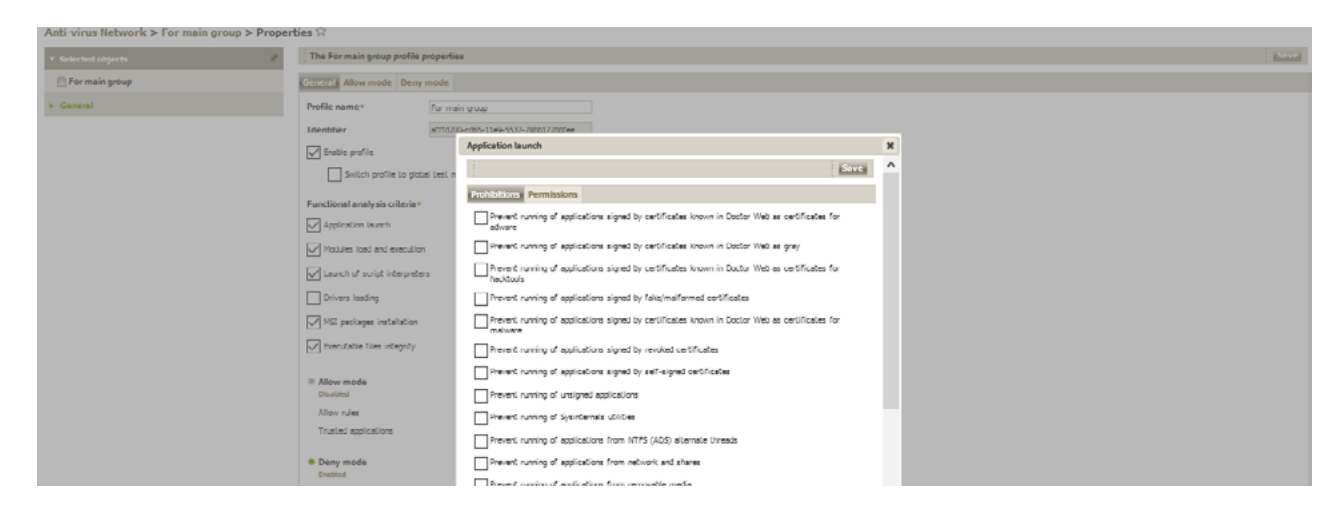

Tick the boxes for the settings that you want to be applied.

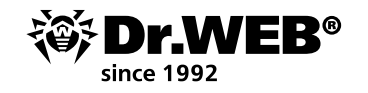

If you enable an event types but do not specify its advanced settings, launch control will be carried out for all the objects according to this criteria in accordance with the allow or deny modes. If you specify advanced settings but do not enable the event type itself, neither the advanced settings nor the criteria will be executed.

To save the advanced settings, click on **Save** in the window containing the list of advanced settings.

- 4. To apply the settings specified in the **General** section, click on **Save** in the profile settings.
- 5. The **Deny mode** assumes that only applications that comply with deny rules are denied on all the controlled stations. All other applications are allowed.

To enable or disable this mode and to configure rules, go to the **Deny mode** section in order to select the appropriate section.

- 1. In the **Deny mode** tab, tick the box next to **Use deny** mode in order to use this mode.
- 2. Click on **Save**.

The second stage in configuring the application launch control system involves assigning a created and configured profile to stations or anti-virus network users.

- 1. Select **Anti-virus Network** in the Control Center's main menu.
- 2. In the newly appeared window, from the hierarchical list, select the profile that you want to assign.
- 3. On the toolbar, click on **Export Data**  $\rightarrow$  **Assign profile**.

| Anti-virus Network 🖄 |                                                                                                    |                                                                                                    |              |                                                                                                    |                                                        |                                                    |                                                 |      |
|----------------------|----------------------------------------------------------------------------------------------------|----------------------------------------------------------------------------------------------------|--------------|----------------------------------------------------------------------------------------------------|--------------------------------------------------------|----------------------------------------------------|-------------------------------------------------|------|
| ▼ Selected objects   | * - + - 🕫                                                                                                    | . a . a .                                                                                                    | Q.   - 🕺 - 😫 | The For main group profile properties                                                                                    |                                                        |                                                    |                                                 | Save |
| 🚍 For main group     | ✓×型面面单设用器                                                                                                    | 🦉 🌇 Save data to CSV file                                                                                                    | 18           | General                                                                                                    |                                                        |                                                    |                                                 |      |
| > General            | Anti-vina Network  Configured  Source of the system  Profile of the system  Profile of the | Save data to HTHL file<br>Save data to XML file<br>Save data to XML file |              | Profile name*<br>Identifier<br>Datis profile<br>Suitch profile to global test mode<br>Suitch profile to global test mode | For main group<br>art10200-co25-11e9-5237-788617768/ee |                                                    |                                                 |      |
|                      | ) (B) rems<br>) (B) refs<br>) (B) refs<br>) (B) Satur<br>) (B) Françort<br>) (B) Ungrouped                                                                                                    | Image: Propagate configuration           Image: Propagate configuration           Image: Propagate configuration           Image: Propagate configuration           Image: Propagate configuration           Image: Propagate configuration           Image: Propagate configuration           Image: Propagate configuration           Image: Propagate configuration           Image: Propagate configuration           Image: Propagate configuration           Image: Propagate configuration                                                                                                    |              | Application laureh     Modules load and enclution     Laureh of script integraters                                       |                                                        | 0 prohibitions<br>0 prohibitions<br>0 prohibitions | 2 permissions<br>2 permissions<br>2 permissions | 111  |

4. In the newly appeared window, select the object to which the settings are to be distributed. In the case of the global deny to execute malicious code option, the most logical thing to do is to assign this restriction to all the stations in the anti-virus network.

In the **Anti-virus Network** tab, you can select groups of stations (the settings will be applied to all the user accounts of all the stations included in the group data) or individual stations in groups (the settings will be applied to all the user accounts of the selected stations):

| Anti-virus Network 😭 |                                                                                                    |                                                 |      |
|----------------------|----------------------------------------------------------------------------------------------------|-------------------------------------------------|------|
| ▼ Selected objects   | 🚖  + 🕂 + 🥔  + 📾  + 💩 - Q  + 🕺 - 🖯                                                                                                    | Assigning the profile to objects                | Save |
| 🚔 For main group     | ✓X協動動業成型型等機等器目標                                                                                                    | Active Directory Anti-virus Network Local users |      |
| • Ceneral            | Afficient Network     Configured     Configured     Configured     Configured     Configured     Configured     Configure     Configure | Acti visus Network                              |      |

5. Click on **Save**. All the objects selected will be added to the list covered by the configured profile and displayed in the tree as nested objects of the configured profile.

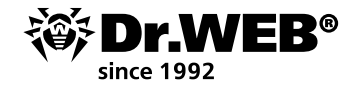

You can now start creating deny rules.

As an example, take one of the popular utilities—Far Manager—and download its two versions.

|                                                                                                    | main news screenshots download plugins problems links plugring forum opan sour |
|----------------------------------------------------------------------------------------------------|--------------------------------------------------------------------------------|
| Far Manager                                                                                                    | <u>DATTANU</u>   cur                                                           |
| file and archive manager                                                                                                    |                                                                                |
|                                                                                                    | downloa                                                                        |
| Stable builds                                                                                                    |                                                                                |
| • Far Manager v3.0 build 5454 x86 (2019-08-23)                                                                                   |                                                                                |
| archive msi pdb                                                                                                    |                                                                                |
| • Far Manager v3.0 build 5454 x64 (2010 00 20)                                                                                   |                                                                                |
| archive msi pdb                                                                                                    |                                                                                |
| Nightly builds full changed og                                                                                                   |                                                                                |
| • Far Manager v3.0 huild 5502 x86 (2019-10-31)<br>Last change: shmuel 30.10.2019 22:24:15 +0200 - build 5502                     |                                                                                |
| archive msi pdb                                                                                                    |                                                                                |
| <ul> <li>Far Manager v3.0 build 3502 x04 (2019-10-31)<br/>Last change: shimuel 30.10.2019 22:24:15 +0200 - build 5502</li> </ul> |                                                                                |
| archive msi pdb                                                                                                    |                                                                                |
|                                                                                                    |                                                                                |

Install the earlier version. Run it.

## Go to Statistics $\rightarrow$ Application control events.

| Anti-virus Network > Everyone > Application control events 😪 |                                          |            |                       |                   |                 |                                          |                   |                 |            |                            |
|--------------------------------------------------------------|------------------------------------------|------------|-----------------------|-------------------|-----------------|------------------------------------------|-------------------|-----------------|------------|----------------------------|
| ▼ Selected objects x*                                        |                                          |            |                       |                   |                 | 10 10 10 10 10 10 10 10 10 10 10 10 10 1 | ino meeta 🗸       | 18-10-2019 00.0 | 0.00 2     | 1-10-2019 23.59.59 Refresh |
| Cveryone                                                     | Identifier V A                           | Station VA | Event type VA         | Applied action VA | Profile name VA | Rule name VA                             | Operation mode VA | Process V A     | Script V A | Event occurrence VA        |
| ► General<br>▼ Statistics                                    | 2cs841e0-ecss-11e8-7906-<br>TUT/0s268169 | WIN10_RUS  | Process launch        | Unknown           |                 |                                          | Active            | Far eve         |            | 28-10-2019 14-48-47        |
| Threats     Errons                                           | 2cm841e0-ecms-11e8-7006-<br>TUT/05258169 | WIN10_RUS  | MSI package<br>launch | Unknown           |                 |                                          | Active            |                 |            | 28-10-2019 15-07-56        |
| Summary data     Scan statistics                             | 2ca841e0-ecaa-11e8-7906-<br>f0f7da268169 | WIN10_RUS  | Module load           | Unknown           |                 |                                          | Active            | Far.exe         |            | 28-10-2019 15:08:19        |
| <ul> <li>Start/Stop</li> <li>Threat statistics</li> </ul>    | 2ca84ie0-ecas-11e8-7906-<br>f0f7da268160 | WIN10_RUS  | Module load           | Unknown           |                 |                                          | Active            | Align.dl        |            | 28-10-2019 15:08:21        |
| • Status<br>• Taska                                          | 2co841e0-ecos-11o8-7006-<br>f0f7da268169 | WIN10_RUS  | Module load           | Unknown           |                 |                                          | Active            | arelite.dl      |            | 28 10 2019 15:08:21        |

Click on the line that has information about the running program.

| Anti-virus Network > Everyone > Application                                         | control events $\stackrel{\wedge}{\simeq}$ |                                                 |                                                   |             |   |                   |                  |           |                     |            |
|-------------------------------------------------------------------------------------|--------------------------------------------|-------------------------------------------------|---------------------------------------------------|-------------|---|-------------------|------------------|-----------|---------------------|------------|
| * Selected objects                                                                  |                                            |                                                 |                                                   |             | т | wo weeks          | 18-10-2019 00:00 | :00 - 3.  | 1-10-2019 23:59:59  | Refresh    |
| 🛄 Everyone                                                                          | Identifier MA                              | Analization control events 28                   | 0.2010 14.48.47                                   |             | × | Operation mode MA | Process MA       | Script MA | Event occurrence MA | <b>T</b> 0 |
| <ul> <li>General</li> <li>Statistics</li> </ul>                                     | 2ca841e0-ecas-11e8-7906-<br>f0f7da268160   | Appreciation control events to .                | 10 2023 24140147                                  | Create rule | ^ | Active            | For love         |           | 28-10-2019 14.48.47 |            |
| Errors                                                                              | 200941e0-e000-11e0-7900-<br>f0f7do268160   | Identifier                                      | 2co841c0 ecco 11c8 7005 f0f7do268160              |             |   | Active            | Farleve          |           | 20-10-2019 15.03.00 |            |
| Summary data     Scan statistics                                                    | 210941e0-e100-11e9-7900-<br>f0f7d#268169   | Station address                                 | wthis_rus<br>sel://127.0.0.1:56824                |             |   | Active            | For love         |           | 28-10-2019 15:03:04 |            |
| <ul> <li>Start/Stop</li> <li>Threat statistics</li> </ul>                           | 2co841c0-ccos 11c8 7905-<br>f0f7dw268169   | Security identifier                             | 5-1-5-21-838027991-3387140579-3678695824          |             |   | Active            | Farlexe          |           | 28-10-2019 15:03:12 |            |
| • Status<br>• Tasks                                                                 | 2cm941e0-ecms-11e9-7906-<br>f0f7dx268169   | Event type                                      | Process launch                                    |             |   | Active            | Farlace          |           | 28-10-2019 15:06:22 |            |
| Rincked devices     Products                                                        | 2cs941e0-ecss-11e9-7906-<br>FUF708258169   | Applied action<br>Functional analysis criterion | Unknown                                           |             |   | Active            |                  |           | 28-10-2019 15-07-56 |            |
| Preventive protection events     Annoration control events                          | 2ca841e0-ecas-11e8-7905-<br>r0r7ua268169   | Functional analysis mask                        |                                                   |             |   | Active            | Far.exe          |           | 28-10-2019 15:08:19 |            |
| Agent installations                                                                 | 2ca941e0-ecas-11e8-7905-<br>f0f7ds268169   | Profile ID<br>Profile name                      |                                                   |             |   | Active            | Align.dl         |           | 28-10-2019 15:08:21 |            |
| Configuration     Demission                                                         | 2ca941e0-ecas-11e8-7905-<br>f0f7ds268169   | Rule ID                                         |                                                   |             |   | Active            | arclite.dl       |           | 28-10-2019 15:08:21 |            |
| Task Scheduler                                                                      | 2ca841e0-ecas-11e8-7905-<br>f0f7da268109   | Operation mode                                  | Active                                            |             |   | Active            | AutoWrep.dll     |           | 28-10-2019 15.08.21 |            |
| Opdete restrictions     Installing components                                       | 200941e0-e000-11e0-7900-<br>f0f7da268160   | Process file path<br>Process                    | C:\/ragram Files\/Far Manager\/Far.exe<br>Far.exe |             |   | Active            | Breckets.dl      |           | 28-10-2019 15.08.21 |            |
| / Windows                                                                           | 2La941e0-eLas-11e9-7900-<br>f0f7da268169   | Bulletin with process hash                      |                                                   |             |   | Active            | Compare.dl       |           | 28-10-2019 15:08:21 |            |
| SpiDer Mail and SpiDer Gate                                                         | 2co841e0 ccos 11c8 7906<br>f0f7dx268169    | Script file path<br>Script                      |                                                   |             |   | Active            | DrawGre.dl       |           | 28-10-2019 15:08:21 |            |
| DriWeb Agent     Office Control                                                     | 2co841c0 cccc 11c8 7906-<br>f0f7dx268169   | Bulletin with script hash                       |                                                   |             |   | Active            | EditCese.dl      |           | 28-10-2019 15:08:21 |            |
| <ul> <li>SpIDer Guard for workstations</li> <li>SpIDer Guard for servers</li> </ul> | 2cs84ie0-ecss-11e8-7906-<br>TCF7cs268t69   | Event notification                              | 28-10-2019 14:48:47                               |             | ~ | Active            | Ellenudl         |           | 28-10-2019 15:08:21 |            |

If you scroll down the newly appeared window, you will see information about the program version.

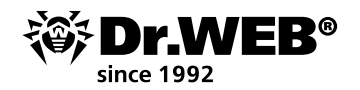

| Application control events: 28-3 | 10-2019 14:48:47                                                 | × |
|----------------------------------|------------------------------------------------------------------|---|
| Profile name                     |                                                                  |   |
| Rule ID                          |                                                                  |   |
| Rule name                        |                                                                  |   |
| Operation mode                   | Active                                                           |   |
| Process file path                | C:\Program Files\Far Manager\Far.exe                             |   |
| Process                          | Farlexe                                                          |   |
| Bulletin with process hash       | -                                                                |   |
| Script file path                 |                                                                  |   |
| Script                           | -                                                                |   |
| Bulletin with script hash        | -                                                                |   |
| Event occurrence                 | 28-10-2019 14:48:47                                              |   |
| Event notification               | 28-10-2019 14:48:47                                              |   |
| File hash (SHA-256)              | b3719d09fdb0b97c66de135a9f9242ebd7707bc15a29243fd33648bc2fc8f00f |   |
| File size (bytes)                | 5200896                                                          |   |
| File version                     | 3.0.5454.0                                                       |   |
| Product name                     | Far Manager                                                      |   |
| Product version                  | 3.0.5454.0                                                       |   |
| File description                 | File and archive manager                                         |   |
| Publisher                        | Eugene Roshal & Far Group                                        |   |
| Certificate issuer               |                                                                  |   |
| Certificate hash (SHA-1)         |                                                                  |   |
| Certificate start date           | -                                                                |   |
| Certificate end date             |                                                                  | - |
|                                  |                                                                  |   |

# Scroll back and click on **Create rule**.

| Application control events: 28-10-2019 14:48:47                                                                                                    | × |
|----------------------------------------------------------------------------------------------------|---|
| Save Cancel                                                                                                    | ^ |
| Profile name  ref ref refs news For main group Allow  Deny                                                                                                    |   |
| Operation mode                                                                                                    |   |
| Active                                                                                                    |   |
| ○ Test                                                                                                    |   |
| Prohibit the launch of applications on the following criteria:<br>Match the executable file hash (SHA-256)<br>Match the following options:<br>Application certificate hash (SHA-1)<br>Executable file metadata<br>file name<br>file name<br>File size (bytes) |   |
|                                                                                                    | ¥ |

In the profile drop-down list, select the profiles where you will create the deny rule.

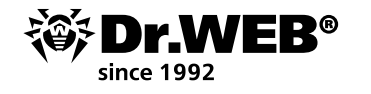

| Application control events: 28-10-2019 14:48:47               | ×   |
|---------------------------------------------------------------|-----|
| Operation mode                                                | ^   |
| Active                                                        |     |
| () Test                                                       |     |
| Brokiki iko lavaria of analizatione on iko followina orkaria. | -   |
| Match the executable file hash (SHA-256)                      |     |
| Match the fallowing options:                                  | - 8 |
| Application certificate hash (SHA-1)                          | - 8 |
| Executable file metadata                                      | - 8 |
| File name                                                     | - 8 |
| File size (bytes)                                             | - 8 |
| File version                                                  | - 8 |
| = 3.0.5454.0                                                  | - 8 |
| File description                                              | - 8 |
| Original file name                                            | - 8 |
| Product name                                                  | - 8 |
| Product version                                               | - 8 |
| = 3.0.5454.0                                                  |     |
| Publisher                                                     | ~   |

Select the type of rule (**Deny**) and the operating mode (to keep things simple, let's select **Active**). Finish the rule creation process.

| * Selected objects             | 🔀 🔂 🔂 Time weeks 🔍 18-10-2019 00:00:00 + 13-10-2019 23 59-59 | dh |
|--------------------------------|--------------------------------------------------------------|----|
| 🔛 Everyone                     | Deminals in profile ref successfully created.                | ٦  |
| <ul> <li>General</li> </ul>    |                                                              | _  |
| <ul> <li>Statistics</li> </ul> |                                                              |    |

Do not forget that to activate deny rules, you must disable the test mode for a profile and enable the deny rule operation.

| Anti-virus Network > For main group > Prope  | rties 🖄                    |                                       |        |  |  |  |  |  |
|----------------------------------------------|----------------------------|---------------------------------------|--------|--|--|--|--|--|
| * Selected objects                           | The For main group profile | Save                                  |        |  |  |  |  |  |
| 🗎 För main gröup                             | General Allow mode Den     | General Allow mode Deny mode          |        |  |  |  |  |  |
| ► General                                    | Profile name*              | For main group                        |        |  |  |  |  |  |
|                                              | Identifier                 | afffd200-cd65-11e9-5537-780017700fee  |        |  |  |  |  |  |
|                                              | Enable profile             |                                       |        |  |  |  |  |  |
|                                              | Switch profile to glo      | Suitch profile to global text words   |        |  |  |  |  |  |
|                                              |                            |                                       |        |  |  |  |  |  |
| Anti-virus Network > For main group > Proper | ties 🖄                     |                                       |        |  |  |  |  |  |
| * Selected objects                           | The For main group profile | The For main group profile properties |        |  |  |  |  |  |
| 🗎 For main group                             | General Allow mode Deny    | Seneral Allow mode Deny mode          |        |  |  |  |  |  |
| <ul> <li>General</li> </ul>                  | Use deny mode              |                                       |        |  |  |  |  |  |
|                                              |                            |                                       | 21 章 🕇 |  |  |  |  |  |
|                                              | Name                       | Operation mode                        |        |  |  |  |  |  |
|                                              | oldfar                     | Active                                |        |  |  |  |  |  |

If these properties are not specified, select them and click on **Save**.

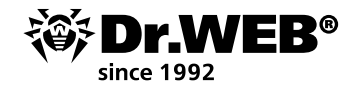

| Anti virus Network > For main group > Properties 🕆 |                                       |      |  |  |  |  |  |
|----------------------------------------------------|---------------------------------------|------|--|--|--|--|--|
| * Selected objects                                 | The For main proop profile properties | Save |  |  |  |  |  |
| 🗎 For main group                                   | Operation completed successfully      | ×    |  |  |  |  |  |
| ▶ General                                          |                                       |      |  |  |  |  |  |

Start the utility. To be more precise, try to start it. The start failed, and the record about this appears in the statistics:

| 2ca841e0-ecas-11e8-7906-<br>f0f7da268169 | WIN10_RUS | Process launch | Blocked by deny<br>rules | For main group | oldfar | Active | Farlexe | 28-10-2019 15:06:22 |
|------------------------------------------|-----------|----------------|--------------------------|----------------|--------|--------|---------|---------------------|
|                                          |           |                |                          |                |        |        |         |                     |

However, if we update the utility, it will run correctly. The problem solved.

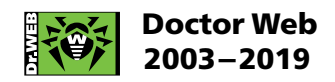

3rd street Yamskogo polya 2-12A, Moscow, Russia, 125040 Tel.: +7 (495) 789–45–87 Fax: +7 (495) 789–45–97 https://www.drweb.com | hhttps://free.drweb.com | https://ru.av-desk.com | https://curenet.drweb.com